# **Determining Medical Coverage**

#### **To determine Medical Coverage:**

# Step 1: After logging into ProviderOne, click on the Client Tab

| Provider           | ۲                                                              | My Inbox 👻 | Admin 👻 | Provider 👻 | Claims 👻 | Reference 💌 | Client 🕶 | TPL 🕶 | Drug Rebate 🔻 | Rate Settings - | PA 🕶 |
|--------------------|----------------------------------------------------------------|------------|---------|------------|----------|-------------|----------|-------|---------------|-----------------|------|
| С                  | (b) Profile: ProviderOne View Only-Include all administrations |            |         |            |          |             |          |       |               |                 |      |
| Mylnbox            |                                                                |            |         |            |          |             |          |       |               |                 |      |
| Close ManageAlerts |                                                                |            |         |            |          |             |          |       |               |                 |      |

Step 2: To view Medicare or Managed Care enrollment, choose Client Search and search by Client ID using the client's P1 ID:

| ference -                       | Client - TPL -          | Drug Reb | ate - Rate Settings - I | PA -  | ,         |         |
|---------------------------------|-------------------------|----------|-------------------------|-------|-----------|---------|
| ٩٩                              |                         |          |                         | r     | tes       | 🖨 Print |
|                                 | Benefit Inquiry         | $\pi$    | EPSDT Client Inquiry    | $\pi$ |           |         |
|                                 | MSV Responses           | $\pi$    |                         |       |           |         |
|                                 | Client Search           | *        |                         |       | _         |         |
|                                 | Buy-In State-to-CMS     | $\pi$    |                         |       |           |         |
| O Go                            | Buy-In CMS to State     | $\pi$    |                         |       | ve Filter | T N     |
| Alert Mes                       | CLIENT FILE UPLOAD      |          |                         |       | t Date    | Due D   |
| A 7                             | Health Home File Errors | +        |                         |       | . V       | A 7     |
| oviderOne sy<br>iffect the Phar | List                    |          |                         |       | 5/2017    | 10/02/2 |

# Step 3: Click on the Client ID Link. This takes you to the Client's Demographic Detail screen:

| Close Add                      |                   |                 |               |                  |  |  |  |  |  |  |  |
|--------------------------------|-------------------|-----------------|---------------|------------------|--|--|--|--|--|--|--|
| Client List                    | Client List       |                 |               |                  |  |  |  |  |  |  |  |
| Filter By : Client ID And G Go |                   |                 |               |                  |  |  |  |  |  |  |  |
| Client ID                      | SSN               | Name Of Client  | Date Of Birth | Gender           |  |  |  |  |  |  |  |
|                                | ▲ ▼               | ▲ ▼             | ▲ ▼           | ▲ ▼              |  |  |  |  |  |  |  |
| 123456789WA                    |                   |                 |               | Female           |  |  |  |  |  |  |  |
| View Page: 1 O Go + Page       | e Count SaveToXLS | Viewing Page: 1 | K First Pr    | ev 📏 Next 🐎 Last |  |  |  |  |  |  |  |

#### **Determining Medical Coverage**

## You can see if a client is enrolled in Medicare and or Managed Care from the Demographic screen.

On the Client Demographic screen in ProviderOne (see above), look for a Y (yes) or N (no) next to Medicare Status and/or Managed Care Enrolled. When Managed Care Enrolled is marked "Yes", clicking on the hyperlink "Managed Care Enrolled" will show you what plan the client is enrolled in.

|            | Close Save E Generate Correspondence |                                       |                                             |            |            |                                       |               |                                                                       |                                              |                                              |                    |                        |                |                        |
|------------|--------------------------------------|---------------------------------------|---------------------------------------------|------------|------------|---------------------------------------|---------------|-----------------------------------------------------------------------|----------------------------------------------|----------------------------------------------|--------------------|------------------------|----------------|------------------------|
| Has<br>Hos | Duplicate Cli<br>pice: N EP          | ent: N Has PHIP<br>SDT: N Medicare    | P Case: N Has Copay<br>e Status: N          | Exemption: | N Has R    | estricted Provider                    | : N Manage    | ed Care Enrolled: Y                                                   | Protected Population: N                      | Nursing Home/IM                              | R: N Has           | Managed Ca             | re Lockin Prov | ider: N                |
|            | Demographic Detail                   |                                       |                                             |            |            |                                       |               |                                                                       |                                              |                                              |                    |                        |                |                        |
|            |                                      |                                       |                                             |            |            | n                                     |               |                                                                       |                                              |                                              |                    |                        |                |                        |
|            | Client History                       |                                       |                                             |            |            |                                       |               |                                                                       |                                              |                                              |                    |                        |                |                        |
| Filter     | ву:                                  |                                       |                                             | And Progra | m Type :   |                                       | ♥ <b>0</b> Go |                                                                       |                                              |                                              |                    | Ľ                      | Save Filter    | ▼ My Filters ▼         |
|            | Enrollment<br>Status                 | Program                               | Organization                                | Start Date | End Date   | Start Reason                          | End Reason    | RAC                                                                   | Medicare Status                              | Source                                       | Enrollment<br>Mode | Program<br>Type        | Modified By    | Last<br>Modified       |
|            | ▲ ▼                                  | _ /                                   |                                             |            | - ·        |                                       |               |                                                                       |                                              |                                              |                    |                        | _ ·            |                        |
| □,         | Enrolled                             | BHO-Behavioral<br>Health Organization | 105020102-North Central                     | 02/01/2017 | 12/31/2999 | PR-Previous<br>Provider<br>Re-connect |               | 1201-Alternative Benefit<br>Plan MAGI adult medicaid<br>income =<133% | d; 0-Not Dual, Not a<br>Medicare Beneficiary | 8 -Program<br>Change Impact<br>on Enrollment | Auto               | 5-Behavioral<br>Health | MCProcessing   | 01/04/2017<br>19:43:36 |
|            | Enrolled                             | AHAC-Apple Health<br>Adult Coverage   | 201599906-Coordinated<br>Care of Washington | 06/01/2016 | 07/31/2032 | CC-Client Choice                      |               | 1201-Alternative Benefit<br>Plan MAGI adult medicaid<br>income =<133% | d; 0-Not Dual, Not a<br>Medicare Beneficiary | 22 -MPS                                      | Manual             | 1-Medical              | MCProcessing   | 05/11/2016<br>22:48:13 |

### How do I know if a client is enrolled in Medicaid?

Go to 1) the Benefit Inquiry page from the Client tab; 2) type in the client's P1 ID and eligibility as of the date in question; 3) Choose "30-Health Benefit Plan Coverage" from the Service Type Code drop down at the bottom of the screen; 4) click Submit (cont'd on next page).

| i C I                        | My Inbox × An Provident                           | One user manuals   W             |                                                                                                    |
|------------------------------|---------------------------------------------------|----------------------------------|----------------------------------------------------------------------------------------------------|
| •<br>Q 0                     |                                                   | ug Rebate - Rate Settings - PA - | To submit an Eligibility Inquiry on a specific client, complete one of the following criteria sets and click 'Submit'. ProviderOne Client ID(Client Identification Code) or Last Name, First Name AND Date of Birth or Last Name, First Name AND SSN or SSN AND Date of Birth                                    |
|                              | Benefit Inquiry<br>MSV Responses<br>Client Search | EPSDT Client Inquiry             | ProviderOne Client ID(Client Identification Code), Last Name, First Name AND Date of Birth or     ProviderOne Client ID(Client Identification Code), Last Name AND Date of Birth or     ProviderOne Client ID(Client Identification Code) AND Last Name Please contact Customer Service Center at (800) 652-3022 |
|                              | Buy-In State-to-CMS<br>Buy-In CMS to State        | ★<br>★ /o Filt                   |                                                                                                    |
| : Mes<br>▲ ▼<br>ne sy<br>Pha | Health Home File Errors                           | t Dat                            | Inquiry Start Date:     01/01/2017[X]     Inquiry End Date:     09/28/2017       Image: Service Type Code:     30-Health Benefit Plan Coverage                                                                                                    |

#### **Determining Medical Coverage**

5) Scroll down to "Client Eligibility Spans" and verify coverage in the Insurance Type Code field and the ACES Category Group.

|                         | III Client Eligibility Spans |                              |                         |                                                                 |                         |     |                  |                   |                       |  |  |  |
|-------------------------|------------------------------|------------------------------|-------------------------|-----------------------------------------------------------------|-------------------------|-----|------------------|-------------------|-----------------------|--|--|--|
| Insurance Type Code Rec |                              | Recipient Aid Category (RAC) | Benefit Service Package | Eligibility Start Date Eligibility End Date ACES Coverage Group |                         |     | ACES Case Number | Retro Eligibility | belayed Certification |  |  |  |
|                         | A V                          | ▲ ▼                          | A V                     | ▲ ▼                                                             | $\blacktriangle \nabla$ | A V | ▲ ▼              | ▲ ▼               | A <b>V</b>            |  |  |  |
| M                       | C: Medicaid                  | 1201                         | ABP                     | 04/01/2016                                                      | 12/31/2999              | N05 |                  |                   |                       |  |  |  |

### How do I know if a client is a dually eligible client (enrolled in both Medicare and Medicaid)?

If eligible for Medicare **and** either CN or MN Medicaid (see information above), the person is a dual eligible. **Note** – a Medicare Savings Program only (S03, S04, S05, or S06) means a person does <u>not</u> have CN or MN Medicaid.

### How do I know if a client has private insurance (third party liability or TPL)?

*From the Client Demographic page, check for both Medicaid/Medicare and TPL. The client below has both Medicare and private insurance:* 

| Close             | Bave Generate Corresp  | pondence C Retrieve C | orrespondence    |                      |                                     |                                     |                                     |              | Show 🗸 |
|-------------------|------------------------|-----------------------|------------------|----------------------|-------------------------------------|-------------------------------------|-------------------------------------|--------------|--------|
| Has Dup<br>EPSDT: | Nedicare Status: Y     | se: N Has Copay Exen  | nption: N Has Re | stricted Provider: I | N Managed Care Enrolled: N Protecte | d Population: N Nursing Home/IMR: N | Has Managed Care Lockin Provider: N | N Hospice: N |        |
|                   | Demographic Detail     |                       |                  | _                    |                                     |                                     |                                     |              | ^      |
|                   | Name(Last, First, MI): |                       |                  | - L                  | Race                                | $\checkmark$                        | Date of Birth:                      |              |        |
|                   | SSN/Verification:      |                       | / FV-VERIFIED    | $\checkmark$         |                                     |                                     | Age:                                | 92           |        |
|                   | Spoken Language:       | ENG-English           | $\checkmark$     |                      |                                     | $\checkmark$                        | Gender:                             | F-Female     |        |
|                   | Written Language:      | ENG-English           | $\checkmark$     |                      |                                     |                                     | Estimated<br>Delivery Date:         |              |        |
|                   | Equal Access:          |                       | $\checkmark$     |                      | Alien Indicator:                    | N                                   | Phone/Extension:                    |              |        |
|                   |                        |                       |                  |                      |                                     |                                     | Email/Preferred Communication:      |              |        |
|                   | HIC:                   | 539188421A            |                  |                      | Federally Qualified:                | Y                                   | Source:                             | ACES         |        |
|                   | Hispanic:              | N-NOT HISPANIC        |                  |                      | Tribe:                              |                                     | Address Confidentiality Program:    |              |        |
|                   | Other Detail           |                       |                  |                      |                                     |                                     |                                     |              | ^      |
|                   | CSO/H                  | ICS: 066-TACOMA HCS   | ;                |                      | TPL Mortality Date:                 |                                     | Medica                              | are: Y       |        |
|                   | CSO of Resider         | nce: 048-PIERCE SOUT  | TH CSO           |                      | Source Mortality Date:              |                                     | Other Insurar                       | ice: Y       |        |
|                   | County of Reside       | nce: 027-PIERCE       |                  |                      | SDX Mortality Date:                 |                                     | Manual A                            | dd: N        |        |
|                   |                        |                       |                  |                      | Vital Stats Mortality Date:         |                                     | Forced A                            | dd: Y        |        |